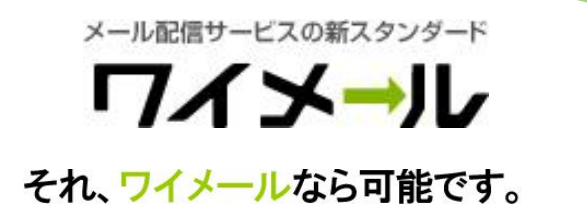

# チュートリアル

# ~メルマガを配信しよう~

2020年9月24日版

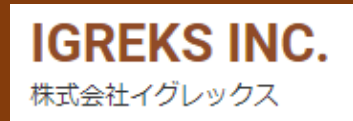

|                                   | 目次                                                                                                    |
|-----------------------------------|----------------------------------------------------------------------------------------------------|
| 1. 「コントロールパネル」にログインしましょう<br>P.3 ~ | 1-1:無料お試しを、申し込みましょう<br>1-2:設定完了のメールが届いたら、コントロールパネルにログインしましょう。<br>1-3:下図が表示されたら、ログイン成功<br>1-4:「1.コントロールパネルにログインしましょう」の、補足情報。  |
| 2.「基本設定」を、設定しましょう<br>P.7 ~        | 2-1 : 新しい「メールマガジン」を、作成しましょう。<br>2-2 : 新規メルマガIDで、「基本設定」をクリックしましょう。<br>2-3 : 必須項目を、入力しましょう。<br>2-4 : 「2. 基本設定を、設定しましょう」の、補足情報。 |
| 3.「読者を登録」しよう<br>P.11 ~            | 3-1: 「csvテンプレート」を取得しよう。<br>3-2: 「csvテンプレート」に、試しに「自分のメールアドレス」を記入しよう。<br>3-3: ワイメールに、読者を登録しよう。                                 |

P.16~

<」を取得しよう。 、 試しに「自分のメールアドレス」を記入しよう。 者を登録しよう。 3-4:読者が登録されました。 3-5: [3. 読者を登録しよう]の、補足情報。 4-1:新しい「メールマガジン(メルマガID)」を、作成しましょう。

- 4-2:新規メルマガIDで、「基本設定」をクリックしましょう。
  - 4-3:必須項目を、入力しましょう。
  - 4-4: テストメールが配信されます。
- 4-5:登録している読者に、号外記事を配信しよう。
- 4-6:号外記事が配信されました。
- 4-7: 「4. 自分宛にメルマガを、テスト配信しよう」の、補足情報
- 5. 「ステップメール・ループメール」を使用しよう
  - 5-1:ステップメール・ループメールの作成画面に移動しよう。
    - 5-2:ステップメール・ループメールの特徴。
    - 5-3:ステップメール・ループメールを配信しよう。
    - 5-4: 「5. ステップメール・ループメールを使用しよう」の、補足情報。

P.23 ~

メール配信サービスの新スタンダード

### 1.コントロールパネルにログインしましょう

- ・1-1:無料お試しを、申し込みましょう
  - >14日間の無料お試しを試せるので、まずは登録してみよう。

| ①公式サイトで、ご利用の流れ<br>を確認し「お申し込み」を<br>クリック          Y-MALL       %         14日間無料お試し       お申し込み | <ul> <li>② お客様情報を登録</li> <li>&gt;お名前やメールアドレス、電話番号などを記入して下さい。</li> <li>※パスワードを忘れた場合等に、登録情報は必要になるので、<br/>忘れないようにして下さい。</li> <li></li></ul>                                                       | <ul> <li>③登録完了メールがお客様に届きます。</li> <li>&gt;メールが確認できましたら、<br/>無料お試しの登録は完了です。</li> <li>3営業日以内に「配信環境」を構築でき次第、<br/>「コントロールパネル用のログイン」情報を<br/>メールでお送りいたしますので、<br/>しばらくお待ち下さい。</li> <li>早く使用されたいと思いますので、環境構築<br/>が完了した際に、すぐ使用できるよう<br/>「マニュアル」や「オンラインヘルプ」を</li> </ul> |
|----------------------------------------------------------------------------------------------|----------------------------------------------------------------------------------------------------|----------------------------------------------------------------------------------------------------|
| お申し込み<br>お問い合わせ<br>> <u>よくある質問</u>                                                           | ホーム       b客様情報登録         STEP2       STEP3         が客様情報の登録       オリジナルドメインの有無         確認       完了    お客様の情報をお間違えの無いようにご入力ください。  入力された情報に不備がある場合、サービスをご提供できない場合がございますので、あらかじめご了承く  ださい 会社・団体名 | が完了した際に、すぐ使用できるよう<br>「マニュアル」や「オンラインヘルプ」を<br>確認しておきましょう。<br>くよくある質問><br>https://www.y-ml.com/faq.php<br>くオンラインヘルプページ><br>https://help.y-ml.com/<br>く使用方法マニュアル><br>https://help.y-ml.com/others/176-<br>manual-boforo-order.html                               |
|                                                                                              | 会社・団体名(フリガナ)       お名前※       姓                                                                                                    |                                                                                                    |

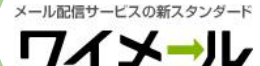

# 1.コントロールパネルにログインしましょう

・1-2:設定完了のメールが届いたら、コントロールパネルにログインしましょう。

>お客様の配信環境が構築出来たら、お客様に<件名:「【ワイメール】設定完了のお知らせ|>というメールを順次お送りしています。 このメールに、ログイン情報を記載しているので、メールが届いたらコントロールパネルにログインしましょう。

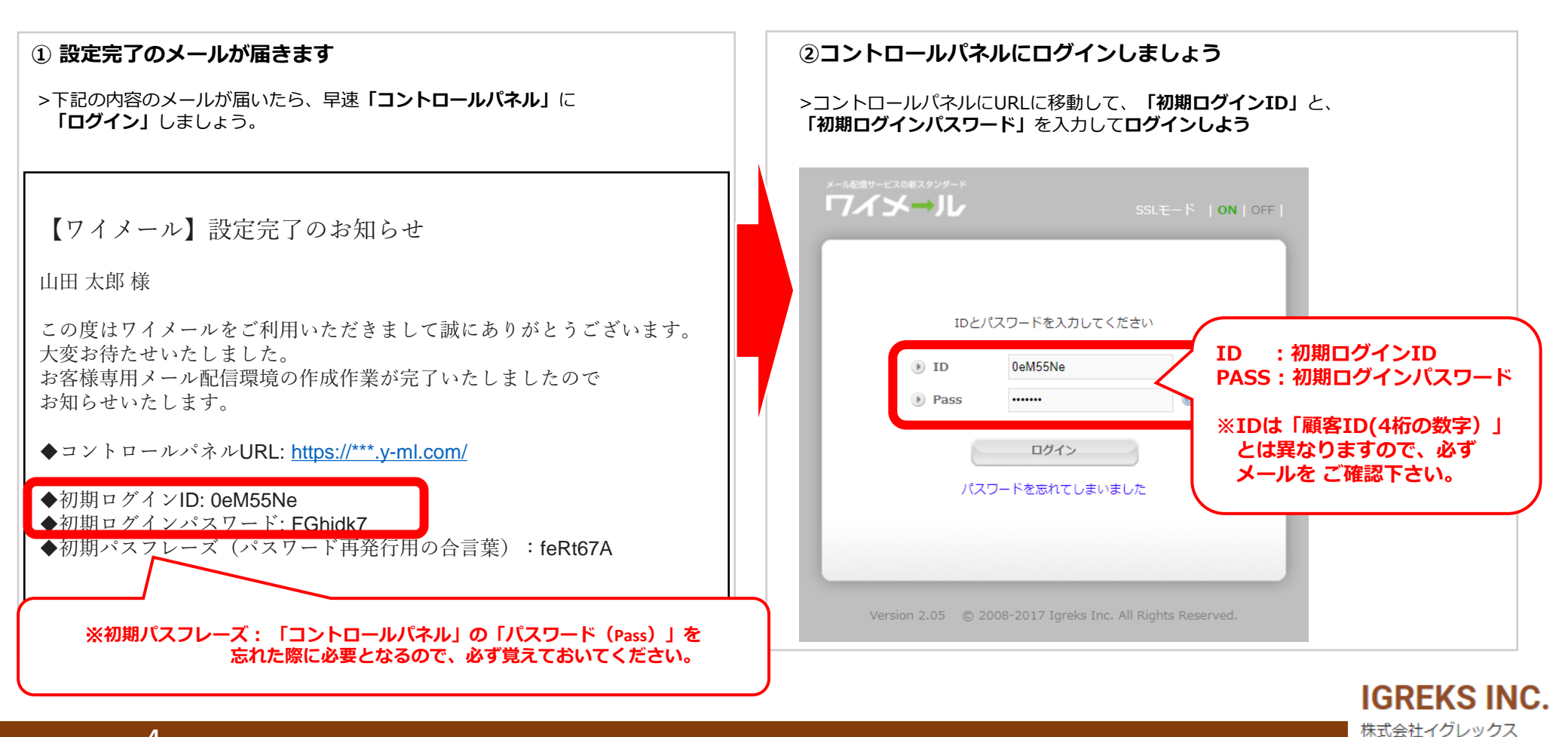

メール配信サービスの新スタンダード

# 1.コントロールパネルにログインしましょう

#### ・1-3:下図が表示されたら、ログイン成功

#### ・コントロールパネルにログインできました

#### ※ログインができない場合、ID・Pass の入力間違いがないか、確認しましょう。

|           |                                                            | ♥ ご利用甲0                             | リンステムは取新版で9                     | 2017-12-25   | 12:02:33 | Version 2.05<br>Igreks…でログイン中                                                             | 2            |
|-----------|------------------------------------------------------------|-------------------------------------|---------------------------------|--------------|----------|-------------------------------------------------------------------------------------------|--------------|
| メールマガジン設定 | 個別メール文設定                                                   | 共通設定                                | お知らせ                            | 7=17         | PJL      | ログアウト                                                                                     |              |
|           | ワイメールからのお知らせ                                               |                                     |                                 |              |          | 新着ヘルプ                                                                                     |              |
|           | <ul> <li>● 年末年始休業のお知らせ</li> <li>下記の通り、年末年始休業期間(</li> </ul> | のご案内をさせていただきます。                     |                                 | 2017-1       | 2-05 (火) | フィルタ条件に合き<br>する読者がいない<br>トーリーが「配信』<br>備中」の状                                               | 設ス準          |
|           | ・2017年12月28日(木) ~ 201<br>※休業期間中のサービスに関す<br>い。              | 18年1月4日(木)<br>るお問合せ、お申込みなどは、1       | 月5日(金)より順次ご対応させ                 | ていただきますので予めご | 了承くださ    | <ul> <li>         ・ループメールはどび<br/>ように活用できます<br/>か?         ・         ・         ・</li></ul> | の<br>す<br>-  |
|           | ※メール・WEBでのお問い合わ<br>※弊社にて緊急を要すると判断                          | 1せは、24時間受付けております<br>したお問合せに関しましては、↓ | 。<br>ぬ要に応じて担当スタッフより             | 個別にご連絡をさせていた | だきます。    | ト (代理登録) する<br>際の注意点                                                                      | ବ            |
|           | ● PMS整備に伴う個人情報の取<br>平素はワイメールをご利用いた;                        | な扱いに関する弊社基本方針の<br>だきありがとうございます。     | 掲載について                          | 2017-1       | 2-15 (金) | <ul> <li>ワイメール Ver2.0</li> <li>開封率測定を有効(<br/>して携帯アドレス3</li> </ul>                         | D5<br>に<br>宛 |
|           | この度PMS(個人情報マネジメン<br>個人情報の取扱いに関する弊社                         | ・トシステム)の整備に伴い、弊社<br>基本方針(個人情報の取扱いにつ | ±サービスの個人情報を取得す<br>いて)を掲載いたしました。 | る必要がある当該ページ等 | において、    | どうなりま                                                                                     | 4            |

**IGREKS INC.** 株式会社イグレックス

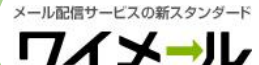

# 1.コントロールパネルにログインしましょう

#### ・1-4:「1.コントロールパネルにログインしましょう」の、補足情報

すぐ解決、オンラインヘルプ

●ログインができない:

< 「マイページ」の、ログインID・パスワードを忘れた> <「コントロールパネル」の、ID・パスワード・パスフレーズを忘れた>:https://help.y-ml.com/others/199-forget-password.html < ログインID・パスワードなどを忘れて、「再発行」ができない >

5

: https://help.y-ml.com/others/299-forget-password-2.html https://help.v-ml.com/others/298-cannot-reissue-login-info.html

●自社ブランド化について:

< 独自ドメインのお持ち込み >

<新しく、ドメインを取得される場合>

- < 独自ドメインのお持ち込みに関するその他の質問 > :
- https://help.v-ml.com/original-domain.html ÷.,
  - https://help.y-ml.com/original-domain/newdomain.html
  - https://help.y-ml.com/original-domain/fag-originaldomain.html

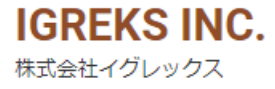

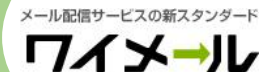

・2-1:新しい「メールマガジン」を、作成しましょう。

>メールマガジン設定から、新規メールマガジンを作成しましょう。

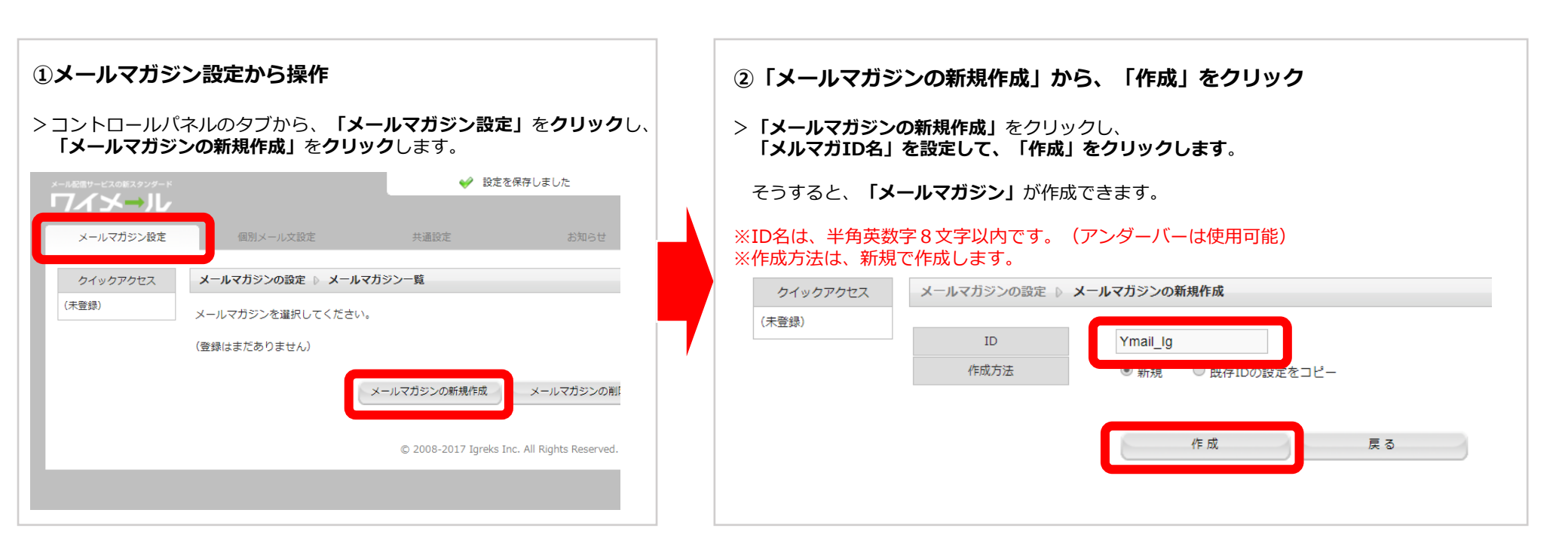

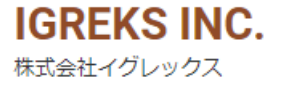

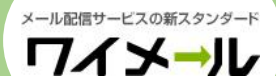

・2-2:新規メルマガIDで、「基本設定の編集」をクリックしましょう。

>前頁2-1で作成したメールマガジンを使用し、基本設定を設定しましょう。

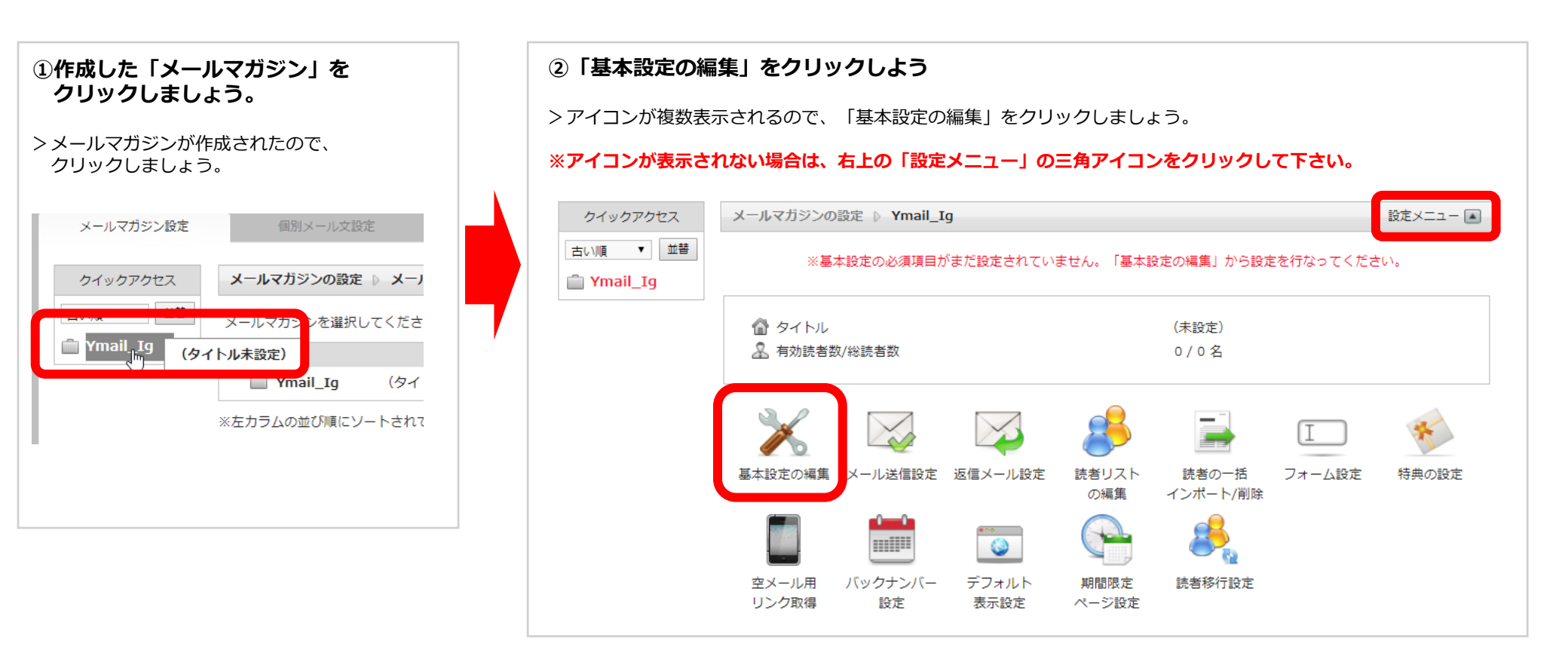

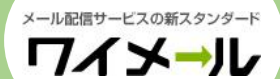

・2-3:必須項目を、入力しましょう。

>基本的に使用する設定を、していきましょう。

・タイトル・送信元アドレス・送信者名・送信先アドレスを設定しましょう。

> 必要な項目の設定を行いましょう。

設定ができましたら、「設定を保存」をクリックして**完了**です。

| ▼ 並替    |                                                                                                    | くタイトル                                                     | レンフザミンのタイトルです                                                              |
|---------|----------------------------------------------------------------------------------------------------|-----------------------------------------------------------|----------------------------------------------------------------------------|
| lali_19 | タイトル※     【ワイメール】:チュートリアル       備考       ※全角約127文字・半角255文字以内       送信元アドレス(From)※     Ymail         ②     d.y-ml.com | <ul> <li>&lt;送信元ブ</li> <li>:送信元ン</li> <li>を指定し</li> </ul> | マドレス(FROM) ><br>ペールアドレス(見た目上のFROMアドレス)<br>ッます。                             |
|         | 送信者名※     和井 芽留       返信先アドレス※     ******* @ymail.com                                                                | <送信者名<br>:送信者の<br><返信先フ                                   | 4><br>)名前や、団体名を記入します。<br>7ドレス>                                             |
|         | <ul> <li>□ 号外配信の内容をブログに自動投稿する (2)<br/>投稿先アドレス</li> <li>✓ 自主登録時、ステップメールの1日目初回ストーリーは読者に即時配信する (2)</li> </ul>           | : 配信され<br>表示され<br>読者から<br>メールフ                            | 1たメールの 返信先 として、読者側に<br>1るメールアドレスを指定します。<br>5返信を受けるための有効な、<br>7ドレスを指定して下さい。 |
|         | 🔲 記事編集時、デコメ画像パレットを表示する(表示に時間がかかる場合があります) 😡                                                                           |                                                           |                                                                            |

株式会社イグレックス

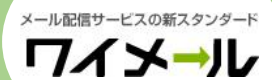

・2-4: 「2.基本設定を、設定しましょう」の、補足情報

※詳細マニュアル

● 基本設定の編集のマニュアル

< 基本設定の編集:第4章 - 18 - c >: <u>https://y-ml.com/manual.pdf</u>

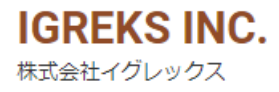

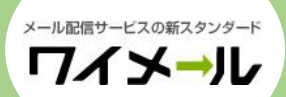

### <u>3.読者を登録しよう</u>

- ・3-1:「csvテンプレート」を取得しよう。
- >読者を登録する為に、「csv」のテンプレートを取得しよう。

| ①「読者の一括インポート/削除」をクリックしま                                                                                                    | しよう。 ②「csvのテンプレート取得」をクリック                                                      |
|----------------------------------------------------------------------------------------------------|--------------------------------------------------------------------------------|
| 定 ▶ Ymail_Ig<br>設定の必須項目がまだ設定されていません。「基本設定の編集」から設定を行なっ                                                                                                    | 設定メニュー▲                                                                        |
| (未設定)         (未設定)         (大設古数)         (大) (1)         (大) (1)         (大) (1)         (大) (1)         (大) (1)         (大) (1)         (大) (1)         (大) (1)         (大) (1)         (1)         (1)         (1)         (1)         (1)         (1)         (1)         (1)         (1)         (1)         (1)         (1)         (1)         (1)         (1)         (1)         (1)         (1)         (1)         (1)         (1)         (1)         (1)         (1)         (1)         (1)         (1)         (1)         (1)         (1)         (1)         (1)         (1)         (1)         (1)         (1)         (1)         (1)         (1)         (1) | <ul> <li>・ 「度にインボートする件数は1,000件程度にしていただくようお類いいたします。件数が多すぎるとシステムがフリーズた</li></ul> |

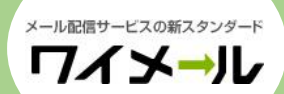

・3-2:「csvテンプレート」に、試しに「自分のメールアドレス」を記入しよう。

>csvテンプレートに、試しに自分の情報を記入して、読者を追加しよう。

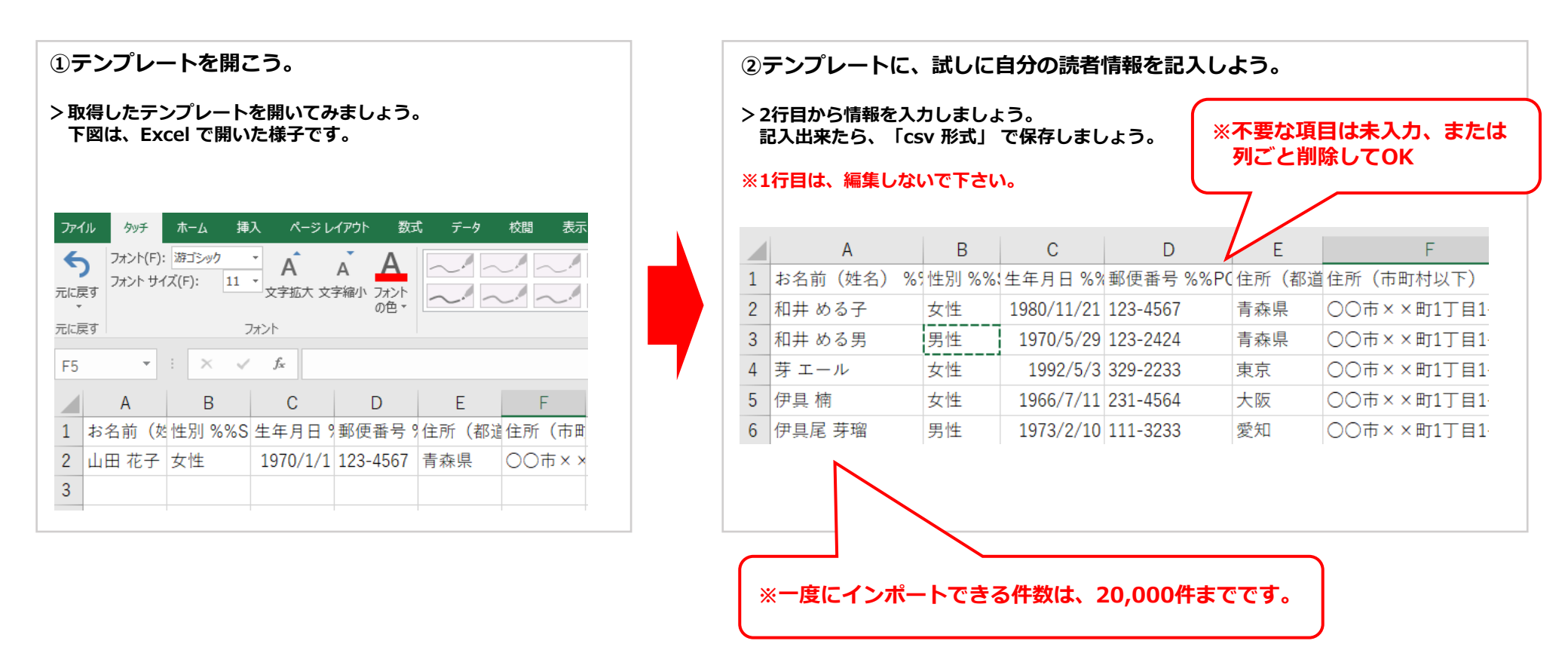

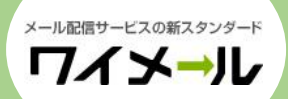

・3-3:ワイメールに、読者を登録しよう。

>前頁4-2 で記入した、csvテンプレートを使用して、読者を追加しよう。

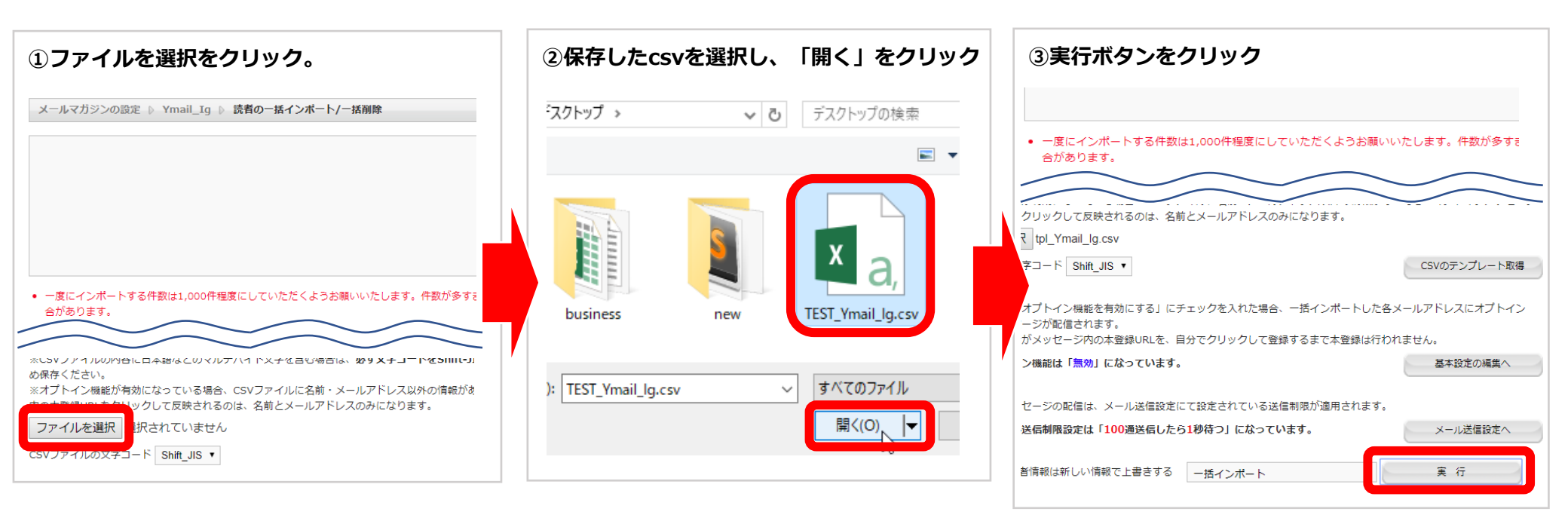

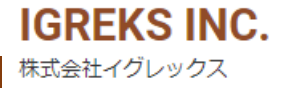

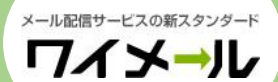

・3-4:読者が登録されました。

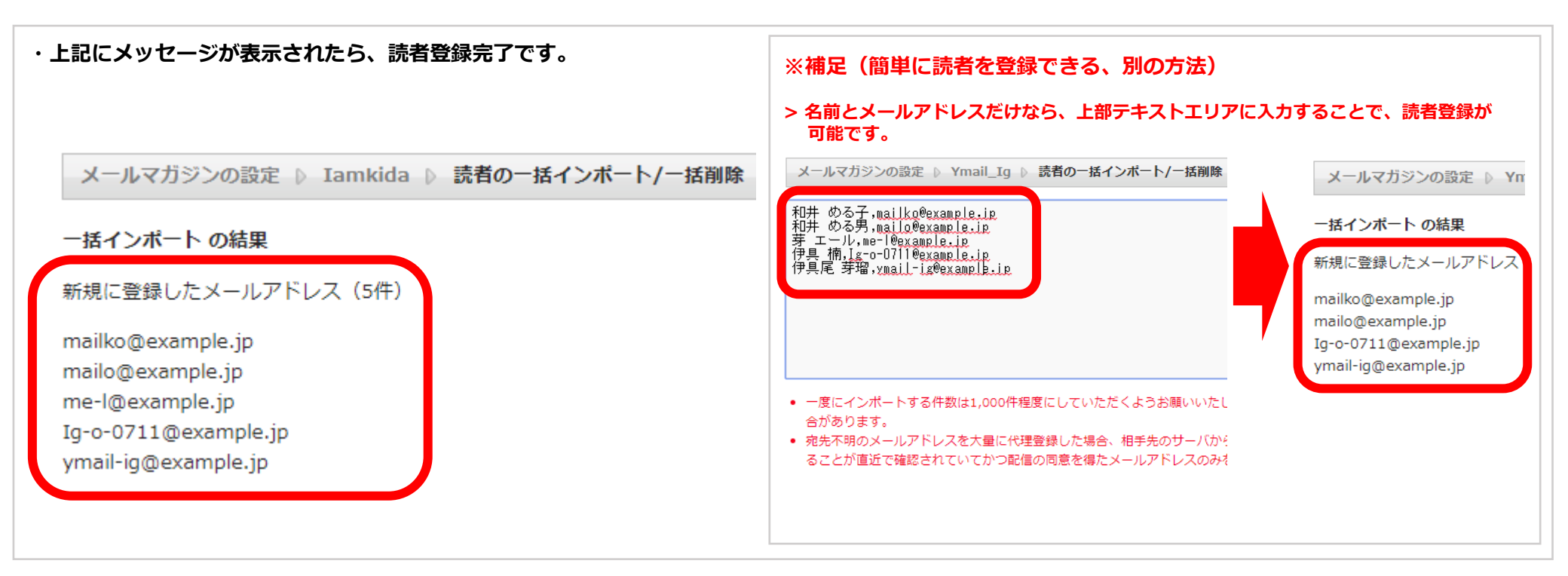

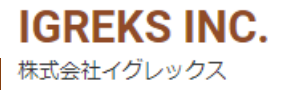

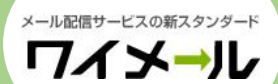

・3-5: 「3. 読者を登録しよう」の、補足情報。

※詳細マニュアル

● 読者の一括インポート/一括削除のマニュアル

< 読者の一括インポート/一括削除:第4章 - 18 - h > : <u>https://y-ml.com/manual.pdf</u>

● オプトインの設定に関して

<基本設定の編集:第4章 - 18 - cの④-d>: <u>https://y-ml.com/manual.pdf</u>

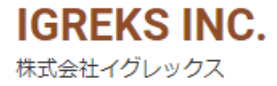

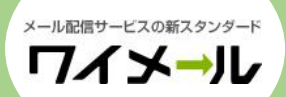

・4-1:「号外記事」を作成しましょう。

> 号外記事を配信する為の準備をしましょう。

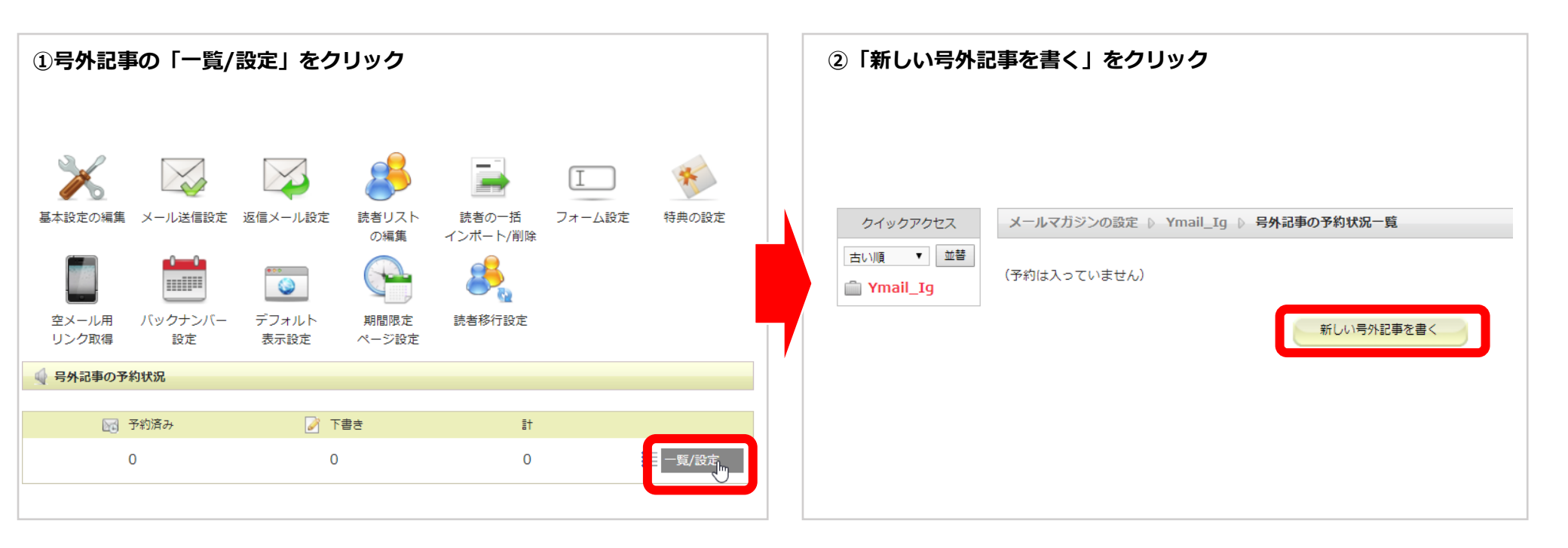

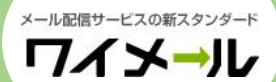

#### ・4-2:「号外記事」を書いてみよう。

#### >号外記事を、実際に作成しましょう。

| 内容を記入しよう。                                                                                 | ※パレットも活用しよう。                                                                                 |
|-------------------------------------------------------------------------------------------|----------------------------------------------------------------------------------------------|
| メールマガジンの設定 ▷ Ymail_Ig ▷ <b>号外記事 (新規) の設定</b>                                              | > タグを使用すると、登録されている読者の「読者情報」が、<br>自動的に入力されます。                                                 |
|                                                                                           | パレット                                                                                         |
| メール形式・言語※     テキスト     ▼     ④     日本語     ▼     ④       件名※     【ワイメール】:号外記事を作成しよう     ④ |                                                                                              |
| ・ ・・・・・・・・・・・・・・・・・・・・・・・・・・・                                                             | お名前(姓)<br>%%%NAME%% 挿入<br>お名前(名)<br>第1<br>第1<br>第1<br>第1<br>第1<br>第1<br>第1<br>第1<br>第1<br>第1 |
| 本 文※<br>選択してください ▼ 呼出 ④                                                                   | %%FIRNAME%%     挿入       お名前(姓名)       %%FULLNAME%%                                          |
| お世話になります。<br>ワイメールです。                                                                     | 性別<br>1%%SEX%% 挿入<br>生年月日                                                                    |
| こちらでは、号外記事を作成するための内容になります。                                                                | 9%%BIRTHDAY%% 挿入<br>郵便番号<br>%%POSTAL%% 挿入                                                    |
| メール形式・言語、件名、本文 を記入しましょう。                                                                  | 住所(都道府県)<br>%%LIVE_1%%<br>住所(市町村以下)                                                          |
| 「メール形式」については、マニュアル「第4章 - 19 - a - 2 」<br>をご確認下さい。<br><u>https://y-ml.com/manual.pdf</u>   | %%LIVE_2%% 挿入<br>電話番号<br>%%PHONE%% 挿入<br>職業 ▼                                                |
|                                                                                           | IGREKS I                                                                                     |

株式会社イグレックス

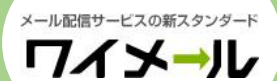

- ・4-3:「号外記事」をテスト配信しよう。
- > 号外記事を自分宛にテスト配信し、内容を確認してみよう。

| ①「内容確認/テスト配信」をクリック。                                                                                                | ②「テスト配信する」をクリック。                                                                             |
|----------------------------------------------------------------------------------------------------|----------------------------------------------------------------------------------------------|
| ・一番下に、 <b>「内容確認/テスト配信」</b> というボタンがあるので、<br>クリックして下さい。                                                              | ※「宛先」は、「前頁 2-3」 で設定した、返信先アドレスが入力されます。<br>メールマガジンの設定 🎙 Ymail_Ig 🖡 号外記事(新規)の設定 🖡 記事内容の確認/テスト配信 |
| ME UAVIONE                                                                                                    | 件 名<br>【ワイメール】:号外記事を作成しよう                                                                    |
| ※1クリック解除URL、期間限定ページURL、登録/解除フォームURL、読者情報変更フォームURLのクリック率は測定できません。<br>※「測定しないURL」は改行区切りで複数指定可能。計254文字以内。独自ダグが使用できます。 | 本文 690px 330px 220px<br>96%FULLNAME%6% 様                                                     |
| <ul> <li>■ 配信フィルタを使用する </li> <li>● 固定項目 </li> <li>● 自由項目 </li> <li>▼ 不達情報 </li> </ul>                              | お世話になります。<br>ワイメールです。                                                                        |
| 2017 ▼ 年 12 ▼ 月 26 ▼ 日 15 ▼ 時 00 ▼ 分 に 配信予約する                                                                      | こちらは、号外記事を送信する為の内容です。                                                                        |
| 即時配信する 内容確認/テスト配信 下書き保存                                                                                            | 言語     日本語       メールサイズ     約 0.77 KB                                                        |
|                                                                                                    | ※上記のメールサイズは目安です。実際はこれより大きくなる場合があります。<br>※テスト配信時はURLが短線URLに変換されません。                           |
|                                                                                                    | 宛先<br>(42の)追問詞<br>ワイメール,テスト配信する<br>テスト配信する<br>テスト配信する                                        |
|                                                                                                    | ションストロロ                                                                                      |

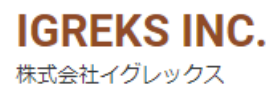

### 4. 「号外記事」を、配信しよう

・4-4:テストメールが配信されます。

・テストメールが、届きます。誤字などがないか、確認しましょう。

| From: 和井 芽留 <ymail@d.y-ml.com><br/>To: "~"</ymail@d.y-ml.com> |                                         |
|---------------------------------------------------------------|-----------------------------------------|
| Date: 2017/12/26, Tue 15:52                                   | ※補足                                     |
|                                                               | 「テスト配信」は、タグの名前や、<br>実際の解除URLなどは表示されません。 |
| [お名前(姓名)] 様                                                   | 実際に確認されたい場合は、<br>自分だけに、「即時配信」をしてみましょう。  |
| お世話になります。<br>ワイメールです。                                         |                                         |
| こちらは、号外記事を送信する為の内容です。                                         |                                         |
| 配信を解除する場合は下記URLをクリックしてください。<br>[1クリック解除URL]                   |                                         |

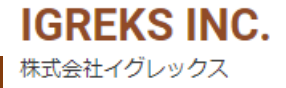

### 4. 「号外記事」を、配信しよう

#### ・4-5:登録している読者に、号外記事を配信しよう。

#### >テスト配信で確認ができたら、読者登録した方へ、メルマガを配信してみましょう。

| ①「即時配信する」をクリック。                                                                                                    | ②「確認画面」で内容を確認後、メルマガを配信。                                                                                                    |
|----------------------------------------------------------------------------------------------------|----------------------------------------------------------------------------------------------------|
| >一番下の、「即時配信する」ボタンをクリックします。                                                                                         | >確認画面で本文・件名の内容が適切であれば、「配信前の同意」にチェックをいれて、<br>「はい」をクリックすることでメルマガが配信されます。                                                                                                    |
|                                                                                                    | ※読者登録されている方に、メルマガが配信されます。                                                                                                    |
|                                                                                                    | 件名<br>【ワイメール】号外記事配信します                                                                                                    |
| ※1クリック解除URL、期間限定ページURL、登録/解除フォームURL、読者情報変更フォームURLのクリック率は測定できません。<br>※「測定しないURL」は改行区切りで複数指定可能。計254文字以内。独自ダグが使用できます。 | 本文 690px 330px 220px                                                                                                    |
| <ul> <li>□ 配信フィルタを使用する (e)</li> <li>□ 固定項目 ▼ 自由項目 ▼ 不達情報 ▼</li> </ul>                                              | %%FULLNAME%% 様                                                                                                    |
|                                                                                                    | 今回は、登録した読者様にメルマガを配信します。                                                                                                    |
| 2017 ▼ 年 12 ▼ 月 26 ▼ 日 15 ▼ 時 00 ▼ 分に 配信予約する                                                                       | 実際に本文を記入して、有意義なメルマガ配信をしていきましょう。                                                                                                    |
| 即時配信する 内容確認/テスト配信 下書き保存                                                                                            | Cのメールが特定電子メール法で定める特定電子メールまたは特定商取引法で定める<br>電子メール広告に該当する場合、下記について同意します。                                                                                                    |
|                                                                                                    | <ul> <li>         ・ 名法律で必要と定める、配信者の名称・苦情や問い合わせを受け付けるための連絡先・メールの配信担否(解除)方法などの情報をメール内にわかりやすく明記しています。         ・ 上記で可能している情報はすべて事実であり、虐傷の記載は一切ありません。         ・ 配信する宛先メールアドレスは全て事前に配信の同意を得たものであり、各法律が定める期間内、配信の同意を得た記録を保管しており、必要に応じて配信の同意を得た証明         ・ ****************************</li></ul> |
| 配信予約する:指定した日時に送信することができます。                                                                                         | から前にです。                                                                                                    |
| 下書き保存 :下書きを保存できます。                                                                                                 | 以上の内容で即時配信してもよろしいですか?                                                                                                    |
|                                                                                                    | IGREKS INC.                                                                                                    |

株式会社イグレックス

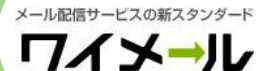

・4-6:号外記事が配信されました。

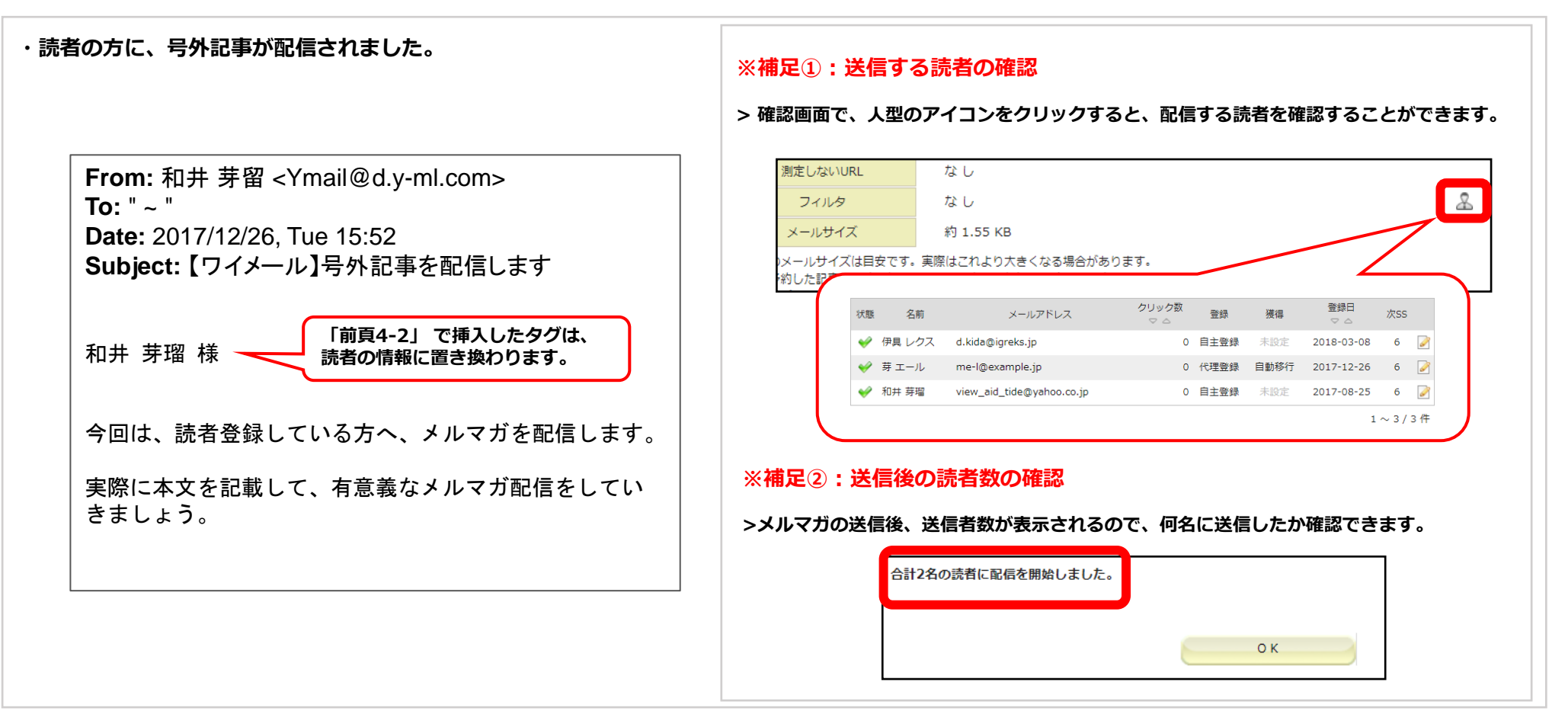

**IGREKS INC.** 株式会社イグレックス

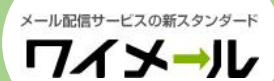

・4-7:「4.自分宛にメルマガを、テスト配信しよう」の、補足情報

※詳細マニュアル

● 号外記事のマニュアル

< 号外記事作成:第4章 - 19 > : <u>https://y-ml.com/manual.pdf</u>

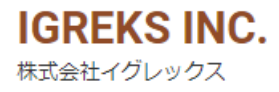

メール配信サービスの新スタンダード ワイメール

# 5. ステップメール・ループメールを使用しよう

・5-1:ステップメール・ループメールの作成画面に移動しよう。

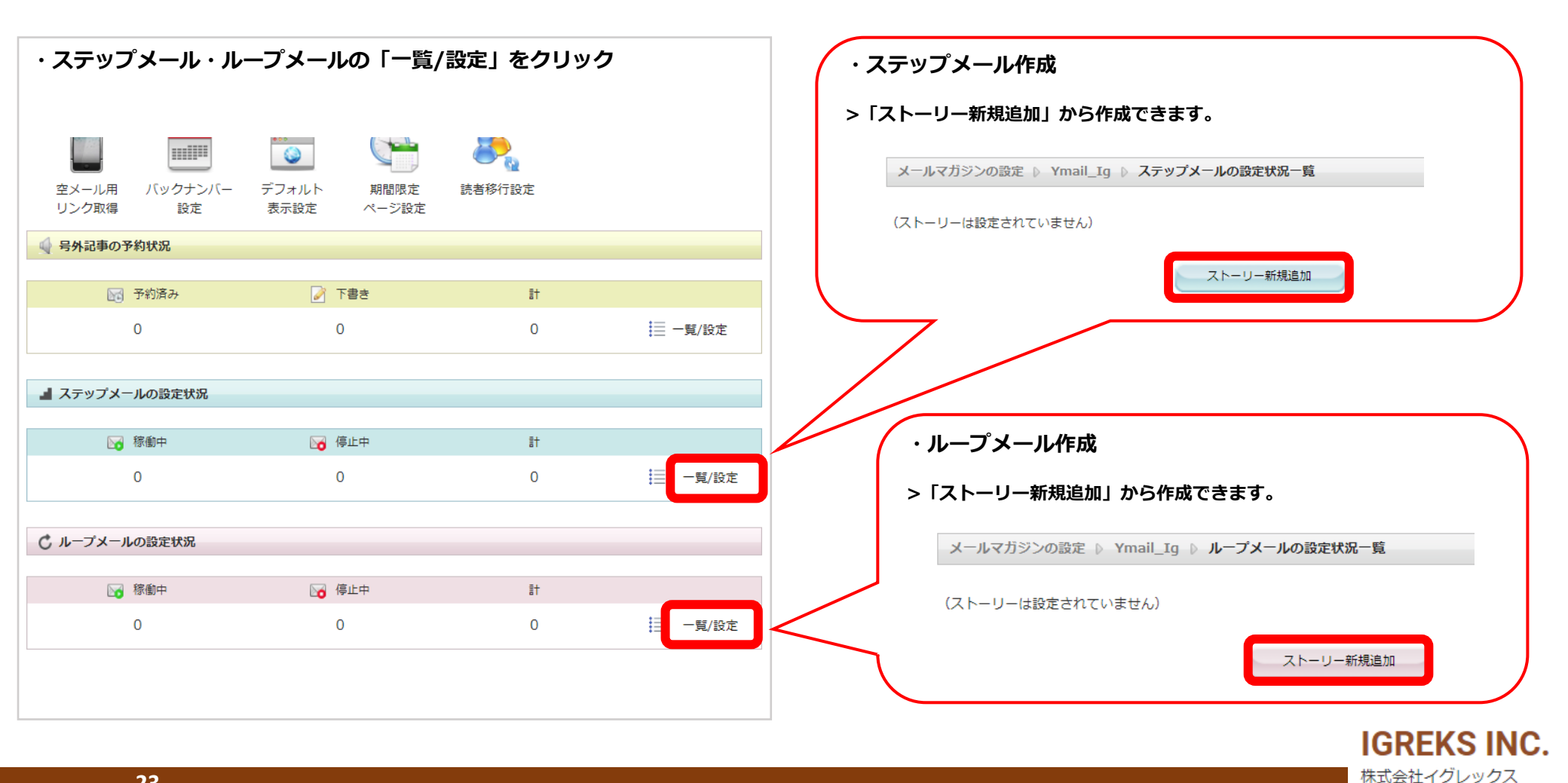

# 5. ステップメール・ループメールを使用しよう

#### ・5-2:ステップメール・ループメールの特徴。

| ①ステップメールの特徴                                                                                                | ②ループメールの特徴                                                                                                    |
|----------------------------------------------------------------------------------------------------|----------------------------------------------------------------------------------------------------|
| >配信時期と、配信時刻を選択できます。<br>(本文入力等は、「前頁3-2」を見て下さい。)                                                             | >配信時期と、配信時刻を選択できます。<br>(本文入力等は、「前頁3-2」を見て下さい。)                                                                                                    |
| 件 名※                                                                                                    | 件名※                                                                                                    |
| 配信時期※ 読者登録日の 1 日目 配信時刻※ 0 ▼ 時 00 ▼ 分                                                                       | 毎年:       年始       年末       指定日       ※MM-DD形式で入力       3         配信時期※       毎月:       月始       月末       指定日       日       6         毎週:       日       月       火       水       木       金       土       6         配信時刻※       0       中時       00       分       6       6       6       6 |
| 配信時期 : 読者が登録されてから、何日目に<br>このストーリーを配信するかを指定します。                                                             | 既定のヘッダ する 🕢 選択してください 🔹 編集 🕢 個別設定 💌                                                                                                    |
| (例)配信時期を「3日目」と設定していると、<br>登録してから3日目の読者に配信されます。<br>配信時刻:配信時期で指定した日の何時に配信するかを指定します。                          | <b>配信時期 :</b> ループメールを配信したい、<br>毎年の指定日 or 毎月の指定日 or 毎週の指定日を<br>設定できます。                                                                                                    |
| ※重要:補足<br>ステップメールは、原則、読者の登録日から起算して配信タイミングを<br>判定いたします。                                                     | (例)毎週の月曜日と火曜日に、チェックを入れた場合、<br>毎週月曜日と火曜日にループメールが配信されます。                                                                                                    |
| その為、本番で運用する場合 は、先に ストーリーを作成&稼働してか<br>ら読者を登録するか、すでに読者が登録されている場合は、必要に応じ<br>て最初のストーリーに「配信の保留」を指定されることをお勧めします。 | <b>配信時刻 :</b> 配信時期で指定した日の何時に配信するかを指定します。                                                                                                    |
| <詳細は、マニュアル「第4章 - 20 – a」をご確認下さい。><br>https://y-ml.com/manual.pdf                                           | IGREKS INC.<br>株式会社イグレックス                                                                                                    |

# 5. ステップメール・ループメールを使用しよう

・5-3:ステップメール・ループメールを配信しよう。

| 定を保存」をクリックすると、配信できます。<br>定した日にちに配信されます。)                                             | ※補足:配信フィルタについて >本文入力画面の下にあり、「配信フィルタを使用する」にチェックを入れて、条件を入力で、<br>フィルタ条件に一致した人にだけ、配信することができます。 |                                       |             |                    |
|--------------------------------------------------------------------------------------|--------------------------------------------------------------------------------------------|---------------------------------------|-------------|--------------------|
| 受信端末 候補     クリック     ベー・ボイント       登録日     マ     ・     ・       誕生日     ・     ・     ・ | (与外記争・ステック                                                                                 | , , , , , , , , , , , , , , , , , , , | 大迎)         |                    |
|                                                                                      | 配信フィルタを使用する                                                                                | 5 🚱                                   | 固定          | 項目 🔺 目由項目 💌 不達情報 💌 |
| 設定を保存(確認)内容確認/テスト配信                                                                  | 名前 / メールアドレス                                                                               |                                       | 登録 候補 💌     | 獲得元候補 💌            |
|                                                                                      | 性別 候補 💌                                                                                    | 郵便 候補 💌                               | 都道府県候補 💌    | 市町村以下 候補 💌         |
|                                                                                      | 電話 候補 💌                                                                                    | 年齡候補 💌                                | 職業候補 💌      | 結婚 候補 💌            |
|                                                                                      | 子供 候補 💌                                                                                    | 住居 候補 💌                               | ペット候補 💌     | 種類 候補 💌            |
|                                                                                      | 興味 候補 💌                                                                                    | スポーツ 候補 💽                             | 悩み候補 💽      | 読者ID 候補 💌          |
|                                                                                      | 携帯/PC 候補 💌                                                                                 | 受信端末候補 💽                              | クリック ~      | ポイント ~             |
|                                                                                      | 属性 候補 💌                                                                                    | 登録日 ▼ -                               | • - • ~ • - | ¥ - ¥              |
|                                                                                      | 次ss ~                                                                                      | ₩48 ▼                                 | 日後          |                    |
|                                                                                      |                                                                                            |                                       |             |                    |
|                                                                                      |                                                                                            |                                       |             |                    |
|                                                                                      |                                                                                            |                                       |             |                    |
|                                                                                      |                                                                                            |                                       |             |                    |
|                                                                                      |                                                                                            |                                       |             |                    |
|                                                                                      |                                                                                            |                                       |             |                    |

株式会社イグレックス

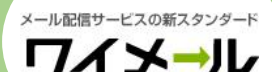

# 5. ステップメール・ループメールを使用しよう

・5-4: 「5. ステップメール・ループメールを使用しよう」の、補足情報。

※すぐ解決、オンラインヘルプ と 詳細マニュアル

● ステップメール・ループメールの、使い分けについて

< ステップメールとは?ループメールとは?どうやって使い分ける? > : https://www.y-ml.com/column/archives/475

- ステップメール・ループメールのマニュアル
- < ステップメール:第4章 20 >
- < ループメール : 第4章 21 > : <u>https://y-ml.com/manual.pdf</u>
- ループメール活用

< ループメールはどのように活用できますか? > : <u>https://help.y-ml.com/create-article/323-how-to-use-loopmail.html</u><br/>
< 期限案内メールなど特定の日付から起算して配信するメールはどのように作成しますか? >

: <u>https://help.y-ml.com/create-article/322-how-to-set-reminder-mail.html</u>

< 誕生日メールはどのように作成しますか? >

https://help.y-ml.com/create-article/193-how-to-set-birthday-mail.html

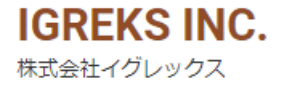

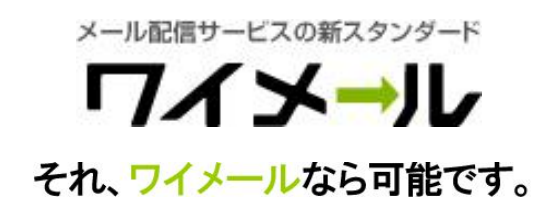

# チュートリアルは以上です。

# ワイメールで、メルマガを配信していきましょう。

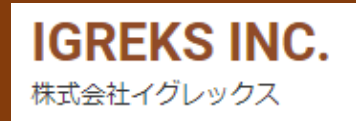